## Save a file to a SharePoint library

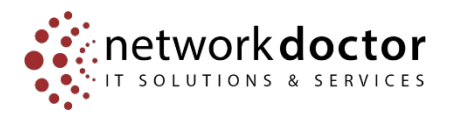

SharePoint libraries are locations on a SharePoint site where you can store and manage the files you share with team members. After you add files to the library, others are able to read and edit them, depending on their permissions.

From within Microsoft office applications, to save directly to a SharePoint Document Library:

- Go to 'File'
- Click on 'save as...'(1)
- Pick the 'Sites XXXX' option (2)
- Select the site you wish to save the file to (3)
- Navigate to the Document Library / Folder
- Change the file name, as you see fit
- Click on save

|                       |                                                                                | Document1 - Word                 | Julis Furst 🚺 🐵 😢 ? — 🗗 🗙 |
|-----------------------|--------------------------------------------------------------------------------|----------------------------------|---------------------------|
| e                     | Save As                                                                        |                                  |                           |
| D New                 | Recent  Network Doctor NJ LLC                                                  | Frequent                         |                           |
| Info                  | <ul> <li>OneDrive - Network Doctor NJ<br/>julia.furst@networkdr.com</li> </ul> | AM IAccount Management - AM Team |                           |
| Save                  | Sites - Network Doctor NJ LLC Julia.Furst@networkdr.com                        | IAccount Management              |                           |
| Save As<br>Save as Ac | Other locations                                                                | 1Splash                          |                           |
| PDF<br>Print          | Add a Place                                                                    |                                  |                           |
| Share                 | Browse                                                                         |                                  |                           |
| Export                |                                                                                |                                  |                           |
| Close                 |                                                                                |                                  |                           |
|                       |                                                                                |                                  |                           |
|                       |                                                                                |                                  |                           |
|                       |                                                                                |                                  |                           |
|                       |                                                                                |                                  |                           |
|                       |                                                                                |                                  |                           |
| Account               |                                                                                |                                  |                           |
| Feedback              |                                                                                |                                  |                           |
| Options               |                                                                                |                                  |                           |